### 1.1 第二章 期货客户端介绍

### 1.1.1 第一节 前言

#### 1.1 使用对象

本手册为世华财讯期货客户端(以下称客户端)使用手册。它描述了客户端软件的功能和操作步骤。其使用对象为进行期货模拟交易的终端客户。

#### 1.2 软件功能概述

客户端为交易终端客户提供期货模拟交易平台,使客户在获得实时期货行 情的同时,在线进行下单交易,查询帐户资金和交易历史。

#### 1.3 运行环境

硬件

CPU 奔腾 166Mhz 以上, 硬盘空闲空间 400M, 内存 64M 以上。

软件

操作系统: 微软 Windows98 / Windows Me / Windows 2000 / Windows XP

1.1.2 第二节 客户端程序的安装

### 2.1 安装文件

模拟期货客户端.exe

### 2.2 安装过程

执行"模拟期货客户端.exe"程序,程序自动安装。出现 2.1 所示时,请根据提示输入用户名称和公司名称,并单击"下一步",如图 2.1 所示。

| <b>模拟期货客户端 - InstallSh<br/>客户信息</b><br>输入您的信息。 | ield Tizerd                                                                  |
|------------------------------------------------|------------------------------------------------------------------------------|
|                                                | 请输入您的名字和所在公司的名称。<br>用户名 (U):<br>■MIGYINGBYIDER<br>公司名称 (C):<br>IANGNINGCYDER |
| InstallShield                                  | 〈上一歩 ⑫〉 「下一歩 ⑫〉〉 「取消」                                                        |

图 2.1

进入"选择目的地位置"对话框,点击"更改"在弹出的"选择文件夹" 对话框中根据需要选择安装路径(如图 2.2 所示);或,直接单击"下一步" 将程序安装在默认路径。

|--|

图 2.2

继续执行"下一步",系统自动安装,如图 2.3 所示。

|                  | TU WIZHU                                           | 1        |
|------------------|----------------------------------------------------|----------|
| 关表状态             |                                                    |          |
|                  | 模拟期货客户端 安装程序正在执行所请求的操作。                            |          |
|                  | 安装                                                 |          |
|                  | U. UFOGFAM FILES LANGNING (按约从外历 公子 / Mm Vace. all |          |
|                  |                                                    |          |
|                  |                                                    |          |
|                  |                                                    |          |
| Lange H Cliffeld |                                                    | <b>H</b> |

图 2.3

安装程序提示"输入服务器地址"时,请输入服务器 IP 地址,如图 2.4 所示。端口号不需修改。

| 模拟期货客户端 - InstallShie<br>输入服务器地址: | ld Tizard                      | - Sunta                                         |                  | ×      |
|-----------------------------------|--------------------------------|-------------------------------------------------|------------------|--------|
|                                   | 输入服务器<br>服务器名:<br>IF地址:<br>端口: | 地址: (端口号对应<br> 服务器1<br> 211.99.194.162<br> 4812 | 服务器端SessionSvr的端 | ⊐)<br> |
| InstallShield                     | _                              | (L-SU)                                          | (1) 世上           | 取消     |

图 2.4

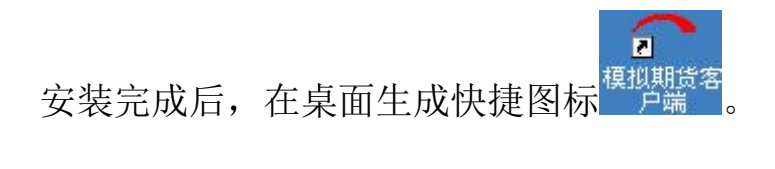

# 1.1.3 第三节 登录与主界面

#### 3.1 登录

用户在 Windows 系统中, 依次点击 "开始—>程序→模拟期货客户端→模

*拟期货客户端*", 或直接双击桌面快捷图标<sup>提拟期货客</sup>,系统弹出"世华财讯模 拟期货交易系统(客户端)"窗口,如图 3.1 所示。

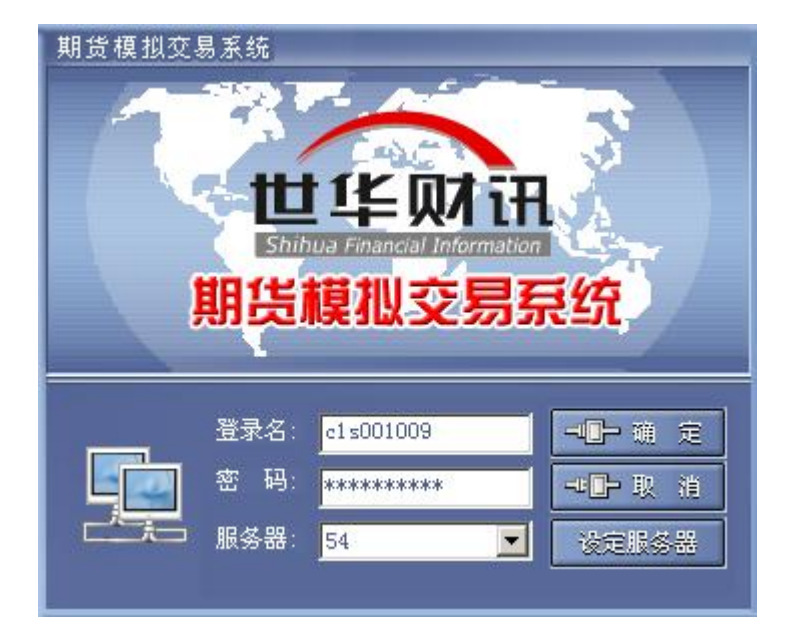

图 3.1

请输入登录名称及密码,单击确认。

注: 一个用户名在同一时刻只允许一个登录。同一个用户名的第二个登录 将被提示用户已在线。

#### 3.2 主界面

登录成功后,系统进入"世华财讯模拟期货交易系统(客户端)"主界面,如图 3.2 所示,界面上方为功能模块区,系统设有交易、排行榜、排行榜、在 线咨询共四个模块;界面下方为每个功能模块操作区,显示每个功能模块对应 的详细内容。

|                                 | 〔单交易       | <b>()</b> 排行榜  | ② 在线咨询              |       |          |               |         |
|---------------------------------|------------|----------------|---------------------|-------|----------|---------------|---------|
| panda 个人资料                      | 账户持住       | ł              |                     |       |          |               |         |
| 姓 攵· dirmanda                   | 持仓号        | 产品名称           | 产品代码                | 买/卖   | 持仓数量     | 可用数量          | 浮动盈     |
|                                 | 1697       | 铜0402<br>铜0402 | CV0402              | 买壶    | 10       | 10            | -1000.0 |
| 账 户 名 称: 期货s6                   | 1698       | 铝0402          | AL0402              | 卖     | 5        | 5             | -1500.0 |
| 账 号: 1362                       |            |                |                     |       |          |               |         |
| 上次登录时间: 2004-02-10 16:45:00     |            |                |                     |       |          |               |         |
| 总浮动盈亏 : -3,500.00               |            |                |                     |       |          |               |         |
| 下单冻结资金: 154,277.15              |            |                |                     |       |          |               |         |
| 占用保证金 : 219,625.00              |            |                |                     |       |          |               | _       |
| 可用保证金 : 259,139.41              |            |                |                     |       |          |               |         |
| 总市值: 629,541.56                 |            |                |                     |       |          |               |         |
| 更改信息修改密码                        |            |                |                     |       |          |               |         |
|                                 |            |                |                     |       |          |               |         |
|                                 | •          |                |                     |       |          |               | F       |
| <b>交易状态</b> 总市值: 629,541.56 浮动: | 盈亏: -3,500 | 0.00 可用例       | <b>采证金:259,13</b> 9 | 9. 41 |          |               |         |
| 单号   状态   产品名称   产品代码           | 买/卖 手      | 数 成本价          | 获利价                 | 现价    | 盈 亏      | 有效期           | 限       |
| 1208 等待开仓 铜0402 CV0402          | 买          | 10 26350       | 26350               | 26380 | 0.00     | ) 当天          |         |
| 1697 持仓 铜0402 CV0402            | 头          | 10 26370       |                     | 26360 | -1000.00 |               |         |
| 1033 行位 100402 100402           | 头壶         | 5 26360        | 17520               | 17500 | -1000.00 | , <u>ч</u> (т |         |
| 1698 持仓 铝0402 ALD402            | 类          | 5 17500        | )                   | 17560 | -1500.00 |               |         |
|                                 |            |                |                     |       |          |               |         |
| panda 账号:1362(期货模拟交易账户)         |            |                |                     |       |          | 版本号:          | 2.00    |

图 3.2

# 3.3 系统退出

单击主界面右上角系统关闭的快捷按钮,系统退出。

### 1.1.4 第四节 功能介绍

#### 4.1 行情显示

进入交易界面,左侧部分即是行情信息部分,显示期货产品的最新动态行情,如图 4.1 所示。用户可以根据自己需要选择要查看的产品。

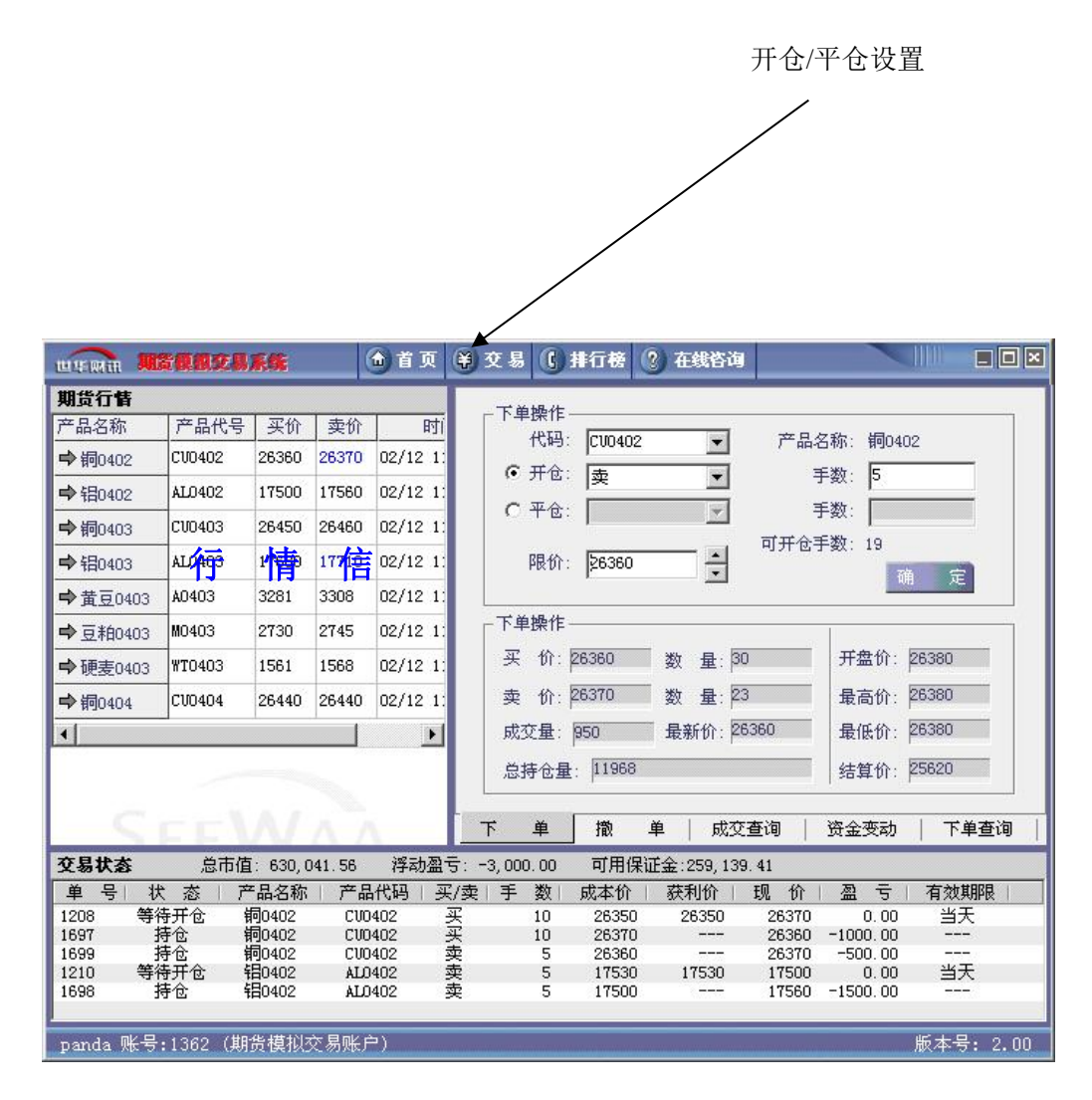

#### 图 4.1

在行情页面,点击鼠标右键,在弹出菜单里面选择自选产品,即可进入自选产品界面,如图 4.2 所示。

|           | t <b>an</b> ya                          | 系统             | ß               | )首页          | € <b>交</b> ≸ | l () i                     | 行榜(              | ?)在线皆询       |       | X                        |           |
|-----------|-----------------------------------------|----------------|-----------------|--------------|--------------|----------------------------|------------------|--------------|-------|--------------------------|-----------|
| 期货行售      |                                         |                |                 |              |              | 6 108.44                   |                  |              |       |                          |           |
| 产品名称      | 产品代号                                    | 买价             | 卖价              | 时间           |              | 4912-                      | C10400           | 1222         | 本日本   | 710、4月040                | 10        |
| ➡铜0402    | CV0402                                  | 26340 2        | 26370           | 02/12 1:     | 6            | TA:                        | C-00402          |              | / 884 | 白初八、 第90年0<br>日初八、 第90年0 |           |
| ➡钼0402    | AL0402                                  | 更改显示           | 示产品             |              |              | 11 19.                     | 1.47             |              | 1     |                          |           |
| ➡铜0403    | CV0403                                  | cr-            | ** -            |              |              |                            |                  |              |       | 1.10                     |           |
| ➡钼0403    | AL0403                                  | 19T/           | 有广品:            |              |              |                            | 口迟折              | ¥堂有的广品:      |       | . 19                     | a 🜩       |
| ➡黄豆0403   | A0403                                   | 天祖             | 版0403<br>0404   |              | -            | 域加>>                       | - 铜040<br>- 铝040 | 02<br>02     |       |                          | a je      |
| ➡豆粕0403   | M0403                                   | 天              | 版0404<br>0405   |              | -            | <b>D</b> 77 <b>R</b> · · · | ┛ 铜040<br>铝040   | 03<br>03     |       | -                        |           |
| ➡硬麦0403   | WT0403                                  | 目              | 0405<br>胶0405   |              |              | 移除<<                       | 黄豆(<br>  豆粕(     | 0403<br>0403 |       | 千盘价:                     | 26380     |
| ➡铜0404    | CV0404                                  | 黄豆             | 豆0405<br>(粕0405 |              | -            |                            | ┛  硬麦0<br>  铜040 | 0403<br>04   |       | 最高价:                     | 26380     |
| •         |                                         | 硬              | 麦0405<br>0406   |              |              |                            |                  |              |       | 最低价:                     | 26380     |
|           |                                         | 日日             | 0406<br>100406  |              |              |                            |                  |              |       | 吉算价:                     | 25620     |
|           |                                         | 嗣              | 0407            |              |              |                            |                  |              |       |                          |           |
|           |                                         | L L L          | 胶0407           |              | •            |                            |                  |              |       | 金变动                      | 下单查询      |
| 交易状态      | 总市值                                     |                |                 |              |              |                            |                  |              |       |                          |           |
| 单号 状      | 态一产                                     |                |                 |              |              |                            | 确定               |              |       | 11 5                     | 有效期限      |
| 1208 等待   | 肝仓                                      | <b>20402</b>   | CIE             | 00 3         | 27           | 10                         | 06070            |              | 06040 | 0.00                     | 当天        |
| 1691 1    | 11日 11日 11日 11日 11日 11日 11日 11日 11日 11日 | 可U4UZ<br>同O4O2 | C104            | 02 5<br>02 3 | 大<br>売       | 10                         | 26360            |              | 26340 | -500.00                  |           |
| 1210 等後   | 开仓 \$                                   | 80402          | ALD4            | .02 \$       | ÷.           | 5                          | 17530            | 17530        | 17500 | 0.00                     | 当天        |
| 1698 🗍    | 抢                                       | 80402          | AL04            | .02 3        | 吏<br>吏       | 5                          | 17500            |              | 17560 | -1500.00                 |           |
| panda 账号: | 1362(期                                  | 货模拟交           | 易账户             | )            |              |                            |                  |              |       |                          | 版本号: 2.00 |

选择左侧的产品列表中的产品(可以复选),然后点击增加,右边即显示自选产品列表,最多自选产品为20个,且自选产品列表产品不能重复。

点击确定保存自选产品列表。

### 4.2 委托交易

4.2.1 开仓

进入交易界面,点击"买卖委托",进入买卖委托操作区,如图 4.3 所示。

在"下单操作"栏选择"开仓"单选按钮,同时选择开仓产品,该操作也可以通过双击行情信息窗口的产品实现快速开仓操作,如图 4.3 所示。

| wymin 💹    | FAACA         | 系统           | (           | 👌 首 页          | 页 美 交 易 () 排行榜 ? 在线咨询 □□×                                |      |
|------------|---------------|--------------|-------------|----------------|----------------------------------------------------------|------|
| 期货行售       |               | -            | 1           | 1              |                                                          |      |
| 产品名称       | 产品代号          | 买价           | 卖价          | 时              | 时 代码: [100402 ] 产品名称: 铜0402                              | - 限を |
| ➡铜0402     | CV0402        | 26360        | 26370       | 02/12 1        |                                                          | PKI  |
| ➡钼0402     | AL0402        | 17500        | 17560       | 02/12 1        |                                                          |      |
| ➡铜0403     | CV0403        | 26450        | 26460       | 02/12 1        |                                                          |      |
| ➡钼0403     | AL0403        | 17680        | 17710       | 02/12 1        | 1: 限价: 26360 4 4 7 7 8 4 7 7 8 4 7 7 8 7 8 7 8 7 8 7     |      |
| ➡ 黄豆0403   | A0403         | 3281         | 3308        | 02/12 1        | 1:                                                       |      |
| ➡豆粕0403    | M0403         | 2730.        | 2745        | 02/12 1        | 1: 下单操作                                                  |      |
| ➡ 硬麦0403   | WT0403        | 1561         | 1568        | 02712 1        | 1: 买价: 26360 数量: 30 开盘价: 26380                           |      |
| ➡铜0404     | CV0404        | 26440        | 26440       | 02/12 1        | 1: 卖价: 26370 数量: 23 最高价: 26380                           |      |
| •[         | 4             | A            |             | •              | ▶ 成交量: 950 最新价: 26360 最低价: 26380                         |      |
|            |               |              |             |                | 总持仓量: 11968 结算价: 25620                                   |      |
|            |               |              |             |                |                                                          |      |
|            |               | AL.          | $\Lambda /$ |                | 下 单 撒 单 成交查询 资金变动 下单查询                                   |      |
| 交易状态       | 总市值           | Ī: 630,0     | 041.56      | 浮动盈            | 盈亏: -3,000.00 可用保证金:259,139.41                           |      |
| 单 号   状    | 、态 ア          | 品名称          | 产品          | <b>Ⅰ代码</b>   3 | 买/卖 手数 成本价 获利价 现价 盈亏 有效期限                                |      |
| 1208 等待    | 寺开仓 (         | 同0402        | CVC         | 402            | 买 10 26350 26350 26370 0.00 当天                           |      |
| 1697 3     | 守仓 1          | <b>阿0402</b> | CVC         | 402            | 头 10 26370 26360 -1000.00                                |      |
| 1039 1     | すい 1<br>毎日合 4 | 80402        | 000<br>AT C | 402            | ☆ 5 20300 20310 -500.00<br>壶 5 17530 17530 17500 0.00 当天 |      |
| 1698       | 寺仓            | 目0402        | ALC         | 402            | 卖 5 17500 17560 -1500.00                                 |      |
|            | 1000 (#8      |              | ~ B @V r    | <b>λ</b> η ),  |                                                          |      |
| panda Wt 5 | :1362 (現月     | 页俱似          | 又汤账户        |                | 版本亏: 2.UU                                                |      |

在限价输入框内输入合适的限价,然后填入适当的交易手数点击确定,弹出 4.4 所示的确认对话框。

| 下单确认     |                                              | × |
|----------|----------------------------------------------|---|
| 以下是本单的   | 的容,诸确定:                                      |   |
| 产品:      | CV0401                                       |   |
| 开仓       | 买入                                           |   |
| 手数:      | 5                                            |   |
| 限价:      | 23240                                        |   |
| [[]]. 确定 | <b>王</b> 王王王王王王王王王王王王王王王王王王王王王王王王王王王王王王王王王王王 | J |
|          |                                              |   |

图 4.4

点击"确定"确认下单,点击取消重新下单。

下单成功则显示图 4.5 所示提示成功界面,否则显示 4.6 所示的出错提示。

| FutrsCl  | ient     | ×    |
|----------|----------|------|
| <u>.</u> | 下单成功!单号: | 1196 |
|          | 「猫定」     |      |

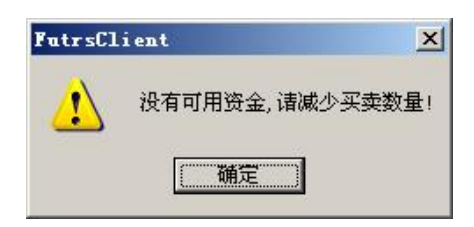

图 4.6

### 4.2.2 平仓

进入交易界面,点击"买卖委托",进入买卖委托操作区,如图 4.1 所示。 在"下单操作"栏选择"平仓"单选按钮,同时选择平仓产品,该操作也 可以通过双击委托状态栏里的持仓列表实现快速平仓操作。

在限价输入框内输入合适的限价,然后填入适当的交易手数点击确定,再 点击确认对话框的确定按钮进行下单。

下单成功则显示图 4.5 所示提示成功界面,否则显示 4.6 所示的出错提示。

# 4.3 撤单:撤销当日未成交委托

点击"撤单",进入撤单操作区。系统显示等待成交的委托单明细,如图 4.7 所示。

| 114 Min  | tancı.   | 系统       | (     | 合 首 页    | <b>羊</b> 交易 | () 排行   | 梧(       | 2) 在线咨询        |       |          |           |
|----------|----------|----------|-------|----------|-------------|---------|----------|----------------|-------|----------|-----------|
| 期货行售     |          |          |       |          | -           | -       | -        | -              |       |          |           |
| 产品名称     | 产品代号     | 买价       | 卖价    | 时        | 刷           | 新       | 撤        | 単              |       |          |           |
| ➡铜0402   | CV0402   | 26340    | 26370 | 02/12 1: | 单号          | 产品名     | 你        | 产品代码           | 买/卖丨  | 开/平仓  交! | 易手数 三委托价  |
| ➡钼0402   | AL0402   | 17500    | 17560 | 02/12 1  | 1210        | 钼0402   |          | AL0402         | 卖     | 开合大      | 丘貨用/m175  |
| ➡铜0403   | CV0403   | 26450    | 26470 | 02/12 1: | 1208        | 用90402  |          | 000402         | *     | ĦT       | 10 263    |
| ➡ 钼0403  | AL0403   | 17690    | 17710 | 02/12 1: |             |         |          |                |       |          |           |
| ➡黄豆0403  | A0403    | 3285     | 3308  | 02/12 1: |             |         |          |                |       |          |           |
| ➡豆粕0403  | M0403    | 2730     | 2745  | 02/12 1: |             |         |          |                |       |          |           |
| ➡硬麦0403  | WT0403   | 1561     | 1568  | 02/12 1: |             |         |          |                |       |          |           |
| ➡铜0404   | CV0404   | 26440    | 26440 | 02/12 1: |             |         |          |                |       |          |           |
| •        | -        | A        |       | Þ        |             |         |          |                |       |          |           |
|          |          |          |       |          |             |         |          |                |       |          |           |
|          |          |          |       |          | 4           |         |          |                |       |          | •         |
| -5       |          |          |       |          | 不           | 单措      | <u>x</u> | 单 成交到          | 查询    | 资金变动     | 下单查询      |
| 交易状态     | 总市值      | (: 628,C | 41.56 | 浮动盈      | ई: -5,000   | ).00 म] | 用保证      | 正金:259,139.    | 41    |          |           |
| 单号状      | 、态 产     | 品名称      | 产品    | 代码  买    | ₹/卖∣手       | 数  成本   | 5价       | 获利价            | 现价    | 盈 ㅎ      | 有效期限      |
| 1208 等待  | 寺开仓 🕴    | 同0402    | CVO   | 402 :    | 买           | 10 20   | 3350     | 26350          | 26370 | 0.00     | 当天        |
| 1697 3   | 寺仓 🕴     | 同0402    | CVO   | 402 ;    | 买           | 10 20   | 3370     |                | 26340 | -3000.00 |           |
| 1699 3   | 寺仓 🕴     | 同0402    | CUO   | 402      | 卖           | 5 20    | 5360     | 1.00           | 26370 | -500.00  |           |
| 1210 等待  | 守井位 領    | H0402    | ALO   | 402      | 奕           | 5 1     | /530     | 17530          | 17500 | 0.00     | 大臣        |
| 1698 }   | 寺位 1     | 80402    | ALO   | 402      | 奕           | 5 1     | .'500    | 1. <del></del> | 17560 | -1500.00 |           |
| panda 账号 | :1362 (期 | 货模拟      | 交易账户  | Þ)       |             |         |          |                |       |          | 版本号: 2.00 |

图 4.7

双击"委托单明细",出现如图 4.8 所示提示框,点击"确定"按钮完成撤 单。

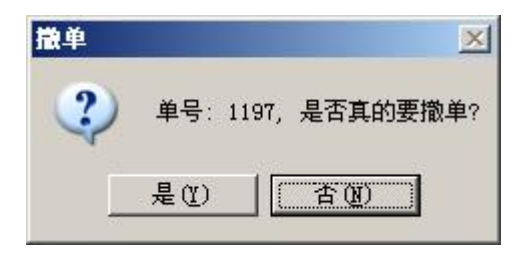

图 4.8

### 4.4 委托查询:查询下单委托记录

点击"下单查询",进入下单查询操作区,系统自动显示当天委托记录,如 图 4.9 所示。

通过"开始日期"及"结束日期"选择查询委托的起始时间,如图 4.9 所示。单击"查询"键即可查看该起始范围内的所有委托记录。

| WYMA A   | <u>BRACS</u> | 系统               | 0     | 👌 首 页   | 单积       | 1.1.9 | 排行榜            | 3 残背                | 道上时间       |           |       |                           |
|----------|--------------|------------------|-------|---------|----------|-------|----------------|---------------------|------------|-----------|-------|---------------------------|
| 期货行售     |              |                  |       |         |          |       |                |                     |            |           |       |                           |
| 产品名称     | 产品代号         | 买价               | 卖价    | 时       | 起始的      | 1间:   | 2004- 2-       | 11 👻 💈              | 餐止时间: 2    | 004- 2-12 | -     |                           |
| ➡铜0402   | CV0402       | 26340            | 26370 | 02/12 1 | 杏        | ) ផ្ទ |                |                     |            |           |       |                           |
| ➡ 铝0402  | AL0402       | 17500            | 17560 | 02/12 1 |          | 19    |                |                     |            |           |       |                           |
| ➡铜0403   | CV0403       | 26450            | 26470 | 02/12 1 | 单号       | 一产    | 品名称            | 产品代码                | }   买/卖  : | 「現金」      | 静 / 明 | 1 1                       |
| ➡钼0403   | AL0403       | 17690            | 17710 | 02/12 1 | 1211     | 報報    | 90402<br>0402  | AL0402              | · 卖        | 开创        | 5 1   | 5360<br>7530 等            |
| ➡ 黄豆0403 | A0403        | 3285             | 3308  | 02/12 1 | 1209     | 制     | E0402<br>00402 | AL0402<br>CV0402    | ▲ 要 买      | 开仓<br>开仓  | 5 1   | 7500<br>6350 <del>(</del> |
| ➡豆粕0403  | M0403        | 2730             | 2745  | 02/12 1 | 1207     | Ą     | 90402          | CV0402              | 买          | 开仓        | 10 26 | 8370 i                    |
| ➡硬麦0403  | WT0403       | 1561             | 1568  | 02/12 1 |          |       |                |                     |            |           |       |                           |
| ➡铜0404   | CV0404       | 26440            | 26440 | 02/12 1 |          |       |                |                     |            |           |       |                           |
| 4        |              | .l.              |       | Þ       |          |       |                |                     |            |           |       |                           |
| 5.4-5.2  | -            |                  |       |         |          |       |                |                     |            |           |       |                           |
|          |              |                  |       |         | 4        |       |                |                     |            |           |       | •                         |
|          |              |                  |       |         | 不        | 单     | 撤              | 单 月                 | 成交查询       | 资金变动      | 下单    | 查询                        |
| 交易状态     | 总市值          | Ī: 628,0         | 41.56 | 浮动盈     | 둥: -5,00 | 0.00  | 可用傷            | 就金:259,             | 139.41     |           |       |                           |
| 单号科      | 犬 态   ア      | <sup>∞</sup> 品名称 | 产品    | 代码   3  | ₹/卖∣手    | 数     | 成本价            | 获利价                 | 1现价        | 盈         | 有效期   |                           |
| 1208 等   | 待开仓 (        | 同0402            | CVC   | 402     | 买        | 10    | 26350          | 2635                | 0 26370    | 0.00      | 天崔    |                           |
| 1697     | 持仓           | 詞0402            | CVC   | 402     | 买        | 10    | 26370          |                     | - 26340    | -3000.00  |       |                           |
| 1699     | 持仓。          | 回0402            | CUC   | 402     | 奕        | 5     | 26360          | 1 ( <del>77</del> 7 | - 26370    | -500.00   |       |                           |
| 1210 等   | 待井位          | E0402            | ALC   | 402     | 买        | 5     | 17530          | 1753                | U 17500    | 0.00      | 大臣    |                           |
| 1698     | 持位           | E0402            | ALL   | 402     | 买        | 5     | 17500          |                     | - 17560    | -1500.00  |       |                           |
| panda 账号 | :1362 (期     | 货模拟              | 交易账户  | Þ)      |          |       |                |                     |            |           | 版本号;  | 2.00                      |

图 4.9

### 4.5 资金变动: 查看资金变动情况

单击"资金变动",进入资金变动模块,系统自动示如图 4.10 所示的账户 明细。账户明细显示内容包括变动金额、资金余额、变动原因、时间等信息。

可根据起始时间,终止时间,分类来选择账户明细的内容。

| www.min 🚚                                        |                                                                                                    | <u>R</u> (\$                                       | (                               | 👌 首 页                                | (美) 交易 () 排行榜 (?) 在线咨询                                                                                                    |
|--------------------------------------------------|----------------------------------------------------------------------------------------------------|----------------------------------------------------|---------------------------------|--------------------------------------|----------------------------------------------------------------------------------------------------|
| 期货行情                                             |                                                                                                    |                                                    |                                 |                                      |                                                                                                    |
| 产品名称                                             | 产品代号                                                                                               | 买价                                                 | 卖价                              | 时                                    | 起始时间: 2004- 2-11 ▼ 终止时间: 2004- 2-12 ▼                                                                                                    |
| ➡铜0402                                           | CV0402                                                                                             | 26340                                              | 26370                           | 02/12 1                              |                                                                                                    |
| ➡钼0402                                           | AL0402                                                                                             | 17500                                              | 17560                           | 02/12 1                              |                                                                                                    |
| ➡铜0403                                           | CV0403                                                                                             | 26450                                              | 26470                           | 02/12 1                              | 单号   变动金额   资金余额   变动原因                                                                                                    |
| ➡ 铝0403                                          | AL0403                                                                                             | 17690                                              | 17710                           | 02/12 1                              |                                                                                                    |
| ➡ 黄豆0403                                         | A0403                                                                                              | 3285                                               | 3308                            | 02/12 1                              | 1136 -527.40 633,392.66 开位: 头人铜0402 10 200-<br>1137 -87.50 633,305.16 开位: 卖出铝0402 5手 200-                                                           |
| ➡豆粕0403                                          | M0403                                                                                              | 2730                                               | 2745                            | 02/12 1                              | 1138 -263.60 633,041.56 开仓:卖出铜0402 5手 200-                                                                                                    |
| ➡ 硬麦0403                                         | WT0403                                                                                             | 1561                                               | 1568                            | 02/12 1:                             |                                                                                                    |
| ➡铜0404                                           | CV0404                                                                                             | 26440                                              | 26440                           | 02/12 1:                             |                                                                                                    |
| •                                                | 1                                                                                                  | 1.                                                 |                                 | F                                    | 人 1 66 回 / 由 四 / 四                                                                                                    |
| 交易状态                                             | 总市值                                                                                                | i 628 (                                            | 141 56                          | 浮动盔                                  | ▲ ▶   下 单   撤 单   成交查询                                                                                                    |
| 单 号 방                                            | 「茶」方                                                                                               | 品名称                                                | 一产品                             | 代码上列                                 | 2/卖   手 数   成本价   获利价   现 价   盈 亏   有效期限                                                                                                    |
| 1208 等行<br>1697 于<br>1699 于<br>1210 等行<br>1698 于 | 寺开仓<br>寺仓<br>寺仓<br>寺市仓<br>寺市仓<br>寺市仓<br>寺市仓<br>寺市仓<br>寺市<br>寺市<br>寺市<br>寺市<br>寺市<br>寺市<br>寺市<br>寺市 | 同0402<br>同0402<br>同0402<br>同0402<br>目0402<br>目0402 | CVC<br>CVC<br>CVC<br>ALA<br>ALA | 0402<br>0402<br>0402<br>0402<br>0402 | 平 10 26350 26350 26370 0.00 当天<br>买 10 26370 26340 -3000.00<br>卖 5 26360 26370 -500.00<br>卖 5 17530 17530 17500 0.00 当天<br>卖 5 17500 17560 -1500.00 |
| panda 账号                                         | :1362 (期                                                                                           | <b>货模拟</b>                                         | 交易账户                            | ⇒)                                   | 版本号: 2.00                                                                                                    |

### 4.6 成交查询

点击"成交查询"键,系统弹出图 4.11 所示界面。成交单明细内容包括产品名称、产品代码、开平仓、交易手数等信息。

默认情况下显示昨天到今天的成交单明细。用户也可通过选择起始时间和终止时间间查看成交单的明细。

| W4:Min M         | s <b>aa</b> ra | 系统             | (           | 合 首 页    | 单 交易              | <b>()</b> 排行榜      | ② 在线俗社             | ŋ           |             |       |         |
|------------------|----------------|----------------|-------------|----------|-------------------|--------------------|--------------------|-------------|-------------|-------|---------|
| 期货行售             |                |                |             |          |                   |                    |                    |             |             |       |         |
| 产品名称             | 产品代号           | 买价             | 卖价          | 时        | 起始时               | 间: 2004-2-         | -11 💌 終」           | 止时间: 2      | 004- 2-12   | •     |         |
| ➡铜0402           | CV0402         | 26370          | 26380       | 02/12 1: | 杳                 | 询                  |                    |             |             |       |         |
| ➡钼0402           | AL0402         | 17500          | 17560       | 02/12 1  |                   |                    |                    |             |             |       |         |
| ➡铜0403           | CV0403         | 26450          | 26470       | 02/12 1: | 单号<br>1207        | 产品名称<br>铜0402      | 产品代码               | 买/卖 <br>I   | 开/平仓  <br>- | 手数  成 | 交价      |
| ➡钼0403           | AL0403         | 17690          | 17710       | 02/12 1: | 1209              | 铝0402              | AL0402             | 卖           | 开仓          | 5     | 17500 2 |
| ➡ 黄豆0403         | A0403          | 3285           | 3308        | 02/12 1: | 1211              | 相90402             | C00402             | 买           | 开包          | 5 :   | 26360 2 |
| ➡豆粕0403          | M0403          | 2730           | 2745        | 02/12 1: |                   |                    |                    |             |             |       |         |
| ➡硬麦0403          | WT0403         | 1561           | 1569        | 02/12 1: |                   |                    |                    |             |             |       | _       |
| ➡铜0404           | CV0404         | 26440          | 26440       | 02/12 1: |                   |                    |                    |             |             |       |         |
| •                | -              | . L.           |             | Þ        |                   |                    |                    |             |             |       |         |
|                  |                |                |             |          |                   |                    |                    |             |             |       |         |
|                  |                |                |             |          | •                 |                    |                    |             |             |       | •       |
| 5                | EE             | AL.            | $\Lambda I$ | -        | 不                 | 单 撤                | 单                  | <u>交</u> 查询 | 资金变动        | 下単    | 查询      |
| 交易状态             | 总市值            | (: 629,C       | 041.56      | 浮动盈      | ई: −4,000         | .00 可用伯            | <b>呆证金:259,1</b> 3 | 39. 41      |             |       |         |
| 单号 制             | うし ふ ノ         | 品名称            | 产品          | 代码   习   | ₹/卖∣手             | 数 成本价              | 获利价                | 现价          | 盈 亏         | 有效期   | 限       |
| 1208 等           | 待开仓 🕴          | 同0402          | CVO         | 402      | 买                 | 10 26350           | ) 26350            | 26370       | 0.00        | 当天    |         |
| 1697             | 時仓 🕴           | 何0402          | CVO         | 402      | 买                 | 10 26370           | )                  | 26350       | -2000.00    |       |         |
| 1699             | 時位             | 同0402          | CVO         | 402      | 奕                 | 5 26360            | )                  | 26370       | -500.00     |       |         |
| 1210 等<br>1698 音 | 時井で 1<br>特仓 1  | 目0402<br>目0402 | ALU<br>ALO  | 402      | <del>兴</del><br>卖 | 5 17530<br>5 17500 | ) 17530            | 17500       | -1500.00    | 大臣    |         |
|                  |                |                |             |          |                   |                    |                    |             |             |       |         |
| panda 账号         | :1362 (期       | 货模拟            | 交易账户        | ∍)       |                   |                    |                    |             |             | 版本号   | 2.00    |

# 4.7 委托状态: 查看持有持仓及委托状态

委托状态实时显示在操作界面上,以利于用户随时查看自己的持仓及委托 情况。如图 4.12

委托状态显示市值、浮动盈亏、美元余额等重要信息。

委托状态明细内显示各种货币持仓的信息明细,内容包括:状态、产品名称、产品代码、买卖、手数、成本价、获利价、盈亏等信息。

| 114 Min 🛄         | t <b>aa</b> ta | 系统             | (          | <b>①</b> 首页    | (美) 交易 () 排行榜 ? 在线咨询                                         |
|-------------------|----------------|----------------|------------|----------------|--------------------------------------------------------------|
| 期货行情              |                |                |            |                | 工業現在                                                         |
| 产品名称              | 产品代号           | 买价             | 卖价         | 时              |                                                              |
| ➡钼0401            | AL0401         | 15790          | 15800      | 01/05 14       |                                                              |
| ➡天胶0401           | RV0401         | 14050          | 14190      | 01/05 14       | ● 井位:   头 手数:   4                                            |
| ➡ 黄豆0401          | A0401          | 3194           | 3275       | 01/05 14       | C 平仓:  铜0401 卖出手数:  12                                       |
| ➡豆粕0401           | M0401          | 2650           | 2700       | 01/05 14       | 限价: 14025 🚔 确定                                               |
| ♥硬麦0401           | WT0401         | 1531           | 1557       | 01/05 14       | 行性信息                                                         |
| ➡铜0402            | CV0402         | 23240          | 23260      | 01/05 14       | □□□□□□□□□□□□□□□□□□□□□□□□□□□□□□□□□□□□                         |
| ➡ 钼0402           | AL0402         | 15910          | 15940      | 01/05 14       |                                                              |
| ➡铜0403            | CV0403         | 23340          | 23340      | 01/05 14       | 奕 101: [14190 _ 数 重: [4 最高价1: [14050 ]                       |
| ➡钼0403            | AL0403         | 16110          | 16120      | 01/05 14       | 成交量: 556 最新价: 14050 最低价: 14050                               |
| •                 | -1             |                |            | •              | 总持仓量: 8818 结算价: 13950                                        |
|                   | ASSISTANCE.    |                |            |                | 下     単     撤     単     成交査询     资金变动     下単查询               |
| 委托状态              | 总市值            | į: 496,4       | 185.44     | 浮动盈            | 亏: -3,600.00 可用保证金:244,028.61                                |
| 单号 初              |                | - 品名称<br>20401 | 一 产品       | 【代码   勇<br>₩01 | 引卖 手数 成本价 获利价 现价 盈亏 有效期限 <br>□ 22 15760 15760 15600 0.000 半干 |
| 1198 等征           | 寺开仓 4          | B0401          | ALC        | 401            |                                                              |
| 1199 等行<br>1668 打 | 寺开仓 天<br>寺仓 (  | 胶0401<br>柯0401 | RUC<br>CUC | 1401<br>1401   | 采 4 14025 14025 14190 0.00 当天<br>买 12 23190 23160 -3600.00   |
| 账号:1358           | (期货模拟          | 交易账            | 户)         |                | 版本号: 2.00                                                    |

禾圲州太区

双击委托状态栏的"持仓"子项可以进行快速平仓操作,双击"等待开仓" 或者"等待平仓"的子项可以进行快速撤单,其功能与撤单页面的相同。

### 4.8 排行榜: 查看交易成绩排行前 10 名

点击"排行榜",进入排行榜模块操作区,如图 4.13 所示。

点击总行货中心,排行榜将显示总行或中心范围内的交易成绩前10名及本 人的名次。

点击排序方式对应的下拉框选择排序的标准,即可按所需进行排序显示。 本系统可按市值、成交量、最大周(月)盈利、最大周(月)交易量进行排名。

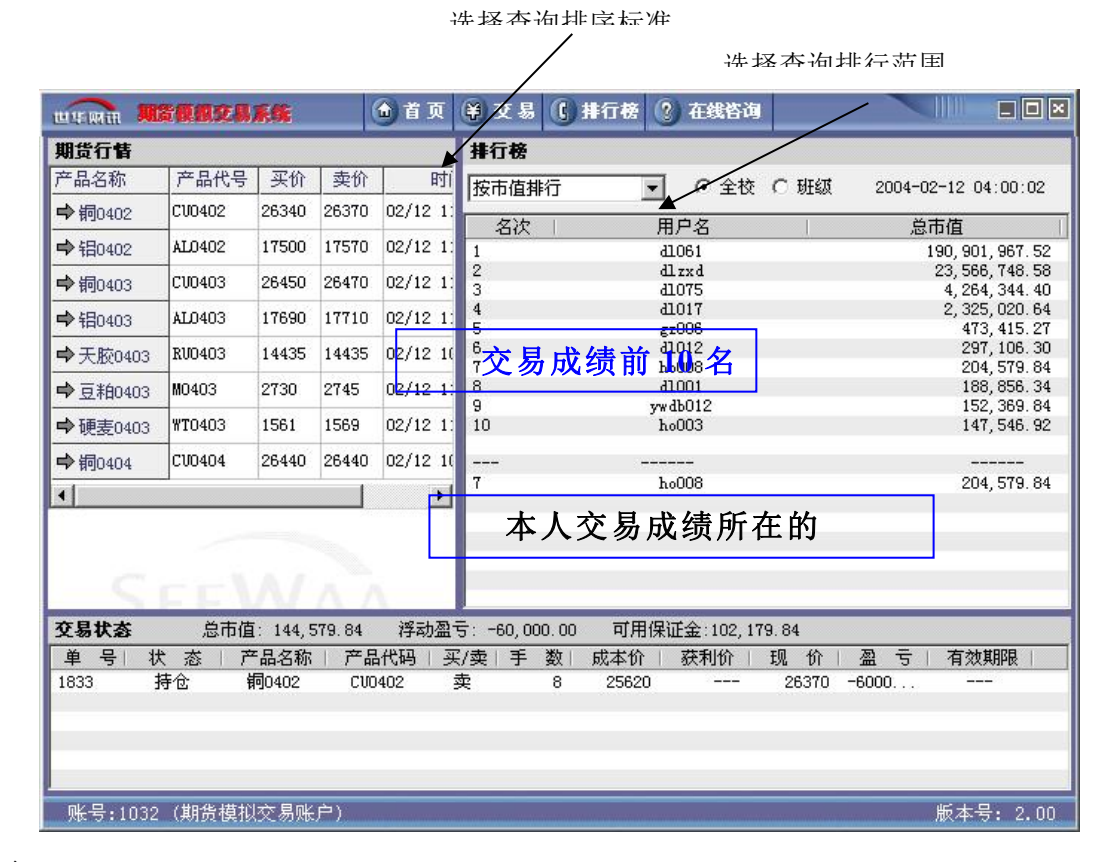

图 4.13

# 4.9 首页:修改登录密码和个人信息

进入首页,点击"密码修改",进入密码修改模块操作区,如图 4.14 所示。 输入旧密码,并两次输入新密码,即可修改密码。

|                                               | i页 ¥ 交易                       | <b>() 排行榜</b>  | ?) 在线咨询    |       |          |                                                                                                    |         |
|-----------------------------------------------|-------------------------------|----------------|------------|-------|----------|----------------------------------------------------------------------------------------------------|---------|
| panda 个人资料                                    | 账户持仓                          | i              |            |       |          |                                                                                                    |         |
| **                                            | 持仓号                           | 产品名称           | 产品代码       | 买/卖丨  | 持仓数量     | 可用数量                                                                                                    | 浮动盈     |
| 死 名: DJīpanda                                 | 1697                          | 铜0402          | CV0402     | 买     | 10       | 10                                                                                                    | -3000.0 |
| 账 户 名 称: 期货s6                                 | 1699                          | 铜0402<br>铝0402 | CU0402     | 实壶    | 5        | 5                                                                                                    | -500.0  |
| 账 号: 1362                                     | 1000                          | HO IOL         | 120102     |       |          | , in the second second s | 1100.0  |
| 上次登录时间: 2004-02-12 11:05:00                   |                               |                |            |       |          |                                                                                                    |         |
| 总浮动盈亏 : -5,250 更                              | 審码                            |                | ×          |       |          |                                                                                                    |         |
| 下单冻结资金: 154,27                                |                               |                |            |       |          |                                                                                                    |         |
| 占用保证金 : 219,625                               | 旧密码: 🕬                        | kekokok        |            |       |          |                                                                                                    |         |
| 可用保证金 : 259,13                                | 新密码: ***                      | ****           | -          |       |          |                                                                                                    |         |
| 总市值: 627,79:                                  | ,<br>确认密码: <mark>***</mark> ● | kirkirk        | -          |       |          |                                                                                                    |         |
| 更改信息修改密码                                      | 确定                            | 取消             |            |       |          |                                                                                                    |         |
|                                               |                               |                |            |       |          |                                                                                                    | Þ       |
| <b>交易状态</b> 总市值: 627, 791.56 消                | 动盈亏: -5,250                   | .00 可用保        | 正金:259,139 | 41    |          |                                                                                                    |         |
| 单号   状态   产品名称   产品代码                         | 买/卖 手                         | 数 成本价          | 获利价        | 现价    | 盈 등      | 有效期                                                                                                    | 退       |
| 1208 等待开仓 铜0402 CV0402                        | 买                             | 10 26350       | 26350      | 26370 | 0.00     | ) 当天                                                                                                    |         |
| 1697 持仓 铜0402 CV0402                          | <b>光</b>                      | 10 26370       |            | 26340 | -3000.00 | )                                                                                                    |         |
| 1699 時位 铜0402 CV0402                          | 实                             | 5 26360        |            | 26370 | -500.00  | )                                                                                                    |         |
| 1210 守符并它 铝0402 AL0402<br>1600 共会 铝0400 M0400 | 买                             | 5 17530        | 17530      | 17510 | 0.00     | 大臣                                                                                                    |         |
| 1090 197E 180402 ALU402                       | *                             | 5 17500        | 1000       | 11570 | -1750.00 | ,                                                                                                    |         |
| panda 账号:1362(期货模拟交易账户)                       |                               |                |            |       |          | 版本号:                                                                                                    | 2.00    |

图 4.14

点击"更改信息",进入更改信息模块操作区,如图 4.15 所示。输入昵称、 姓、名即可修改个人信息,并在首页显示如图 4.16 所示。

|                    | 2.8.5.66 🕥 Ť J      | 瓦 (羊)交易     | ( 排行榜          | 🕐 在线咨询           |       |          |      | - 0 ×   |
|--------------------|---------------------|-------------|----------------|------------------|-------|----------|------|---------|
| panda 个人资料         |                     | 账户持仓        |                |                  |       |          |      |         |
| 曲 友.               |                     | 持仓号         | 产品名称           | 产品代码             | 买/卖丨  | 持仓数量     | 可用数量 | 浮动盈     |
| <u> </u>           | djypanda            | 1697        | 铜0402          | CV0402           | 포     | 10       | 10   | -3000.0 |
| 账户 名称:             | 期货s6                | 1699        | 铜0402<br>铝0402 | CU0402<br>AL0402 | 实壶    | 5        | 5    | -500.0  |
| 账 号:               | 1362                |             | He for         | 100 100          | ^     |          | 7.   |         |
| 上次登录时间:            | 2004-02-12 11:05:00 |             |                |                  |       |          |      |         |
| 总浮动盈亏 :            | -5, 250 修改信         | 息           |                | ×                |       |          |      |         |
| 下单冻结资金             | 154, 271            |             |                |                  |       |          |      |         |
| 占用保证金              | 219, 625 F          | 昵称: panda   | 8              |                  |       |          |      |         |
| 可用保证金              | 259, 139            | 姓: DJY      |                | -                |       |          |      |         |
| 总市值:               | 627, 791            | 名: panda    |                |                  |       |          |      |         |
| 更改信息               | 修改密码                | ,<br>确定     | 取消             |                  |       |          |      |         |
|                    |                     |             |                |                  |       |          |      | Þ       |
| 交易状态 总市            | 市值: 627,791.56 浮动   | 盈亏: -5,250. | 00 可用保         | 证金:259,139       | . 41  |          |      |         |
| 单号 状态              | 产品名称   产品代码         | 买/卖 手       | 数 成本价          | 获利价              | 现价    | 盈 亏      | 有效期  | 限       |
| 1208 等待开仓          | 铜0402 CV0402        | 买           | 10 26350       | 26350            | 26370 | 0.00     | 天 送  |         |
| 1697 持仓            | 铜0402 CV0402        | 买           | 10 26370       |                  | 26340 | -3000.00 |      |         |
| 1699 持仓            | 铜0402 CV0402        | 卖           | 5 26360        |                  | 26370 | -500.00  | I    |         |
| 1210 等待开仓          | 铝0402 AL0402        | 卖           | 5 17530        | 17530            | 17500 | 0.00     | ) 当天 |         |
| 1698 持仓            | 智0402 AL0402        | 卖           | 5 17500        |                  | 17570 | -1750.00 | I    |         |
| ·<br>panda 账号:1362 | (期货模拟交易账户)          |             |                |                  |       |          | 版本号: | 2.00    |

图 4.15

| UEMin MERICO                          | <b>湯系统</b> 🕥 首 页              | (羊) 交易      | () 排行榜         | 🕐 在线俗词                  |       |          |            | - <b>-</b> ×        |  |  |  |  |
|---------------------------------------|-------------------------------|-------------|----------------|-------------------------|-------|----------|------------|---------------------|--|--|--|--|
| panda 个人资料                            |                               | 账户持任        | 账户持仓           |                         |       |          |            |                     |  |  |  |  |
| 姓名                                    | DTYnanda                      | 持仓号         | 产品名称           | 产品代码                    | 买/卖   | 持仓数量     | 可用数量       | 浮动盈                 |  |  |  |  |
| 账户 <b>么</b> 称·                        | 期告诉                           | 1697        | 铜0402<br>铜0402 | CU0402<br>CU0402        | 共卖    | 10       | 10         | -3000. t<br>-500. t |  |  |  |  |
| ····································· | 1362                          | 1698        | 铝0402          | AL0402                  | 卖     | 5        | 5          | -1750.0             |  |  |  |  |
| 上次登录时间:                               | 2004-02-12 11:05:00           |             |                |                         |       |          |            |                     |  |  |  |  |
| 总浮动盈亏 :                               | -5, 250. 00                   |             |                |                         |       |          |            | -                   |  |  |  |  |
| 下单冻结资金:                               | 154, 277. 15                  |             |                |                         |       |          |            | _                   |  |  |  |  |
| 占用保证金                                 | 219, 625.00                   |             |                |                         |       |          |            | _                   |  |  |  |  |
| 可用保证金                                 | 259, 139. 41                  |             |                |                         |       |          |            |                     |  |  |  |  |
| 总 市 值:                                | 627, 791. 56                  |             |                |                         |       |          |            | _                   |  |  |  |  |
| 玉功佐白                                  | At 2/1sto 17                  |             |                |                         |       |          |            |                     |  |  |  |  |
| JELX1A A                              | 19 CK 20 H                    |             |                |                         |       |          |            | _                   |  |  |  |  |
|                                       |                               | •           |                |                         |       |          |            | Þ                   |  |  |  |  |
| 交易状态 总市                               | F值: 627,791.56  浮动盈           | र्च: -5,250 | 0.00 可用(       | 呆证金:259,13 <sup>-</sup> | 9. 41 |          |            |                     |  |  |  |  |
| 单号 状态                                 | 产品名称   产品代码   3               | 买/卖 手       | 数  成本价         | 获利价                     | 现价    | 盈 亏      | 有效期        | 限                   |  |  |  |  |
| 1208 等待开仓                             | 铜0402 CV0402                  | 买           | 10 26350       | 0 26350                 | 26370 | 0.00     | ) 当天       |                     |  |  |  |  |
| 1697 持仓                               | 铜0402 CU0402                  | 买           | 10 26370       | )                       | 26340 | -3000.00 | )          |                     |  |  |  |  |
| 1699 持位                               | 铜0402 CU0402                  | 奕           | 5 26360        |                         | 26370 | -500.00  | )<br>> >kT |                     |  |  |  |  |
| 1210 等待升仓<br>1698 持仓                  | 1日0402 ALD402<br>目0402 ALD402 | 兴<br>卖      | 5 17530        | ) 17530                 | 17500 | -1750.00 | ) 当天       |                     |  |  |  |  |
| 」<br>panda 账号:1 <u>362</u> (          | (期货模拟交易账户)                    |             |                |                         |       |          | 版本号:       | 2.00                |  |  |  |  |

# 4.10 在线咨询:提供再线帮助

点击"在线咨询",出现如图 4.17 所示界面。

| UTMA NERRER        | 1 (金首页                              | (美)交易                  | 排行榜 🔮     | 在线咨询         |              |                              |  |  |  |  |
|--------------------|-------------------------------------|------------------------|-----------|--------------|--------------|------------------------------|--|--|--|--|
| panda 个人资料         |                                     | 在线咨询 (双击显示详细内容)        |           |              |              |                              |  |  |  |  |
| 姓 名: DJYps         | anda                                | 刷新                     | 发送消息      | 删除           | 日:0/20 总:0   | /10000                       |  |  |  |  |
| 账户名称: 期货s          | :6                                  | 消息号                    | 消息标题      | 1 发送         | 者 发          | 送时间                          |  |  |  |  |
| 账 号: 1362          |                                     | 🔜 1217 as<br>🔜 1212 as | ia<br>iaa | 1i<br>t1     | 2003-12      | -12 10:38:06<br>-28 14:48:26 |  |  |  |  |
| 上次登录时间: 2004-      | 02-12 11:05:00                      |                        |           |              |              |                              |  |  |  |  |
| 总浮动盈亏 :            | -5, 250. 00                         |                        |           |              |              |                              |  |  |  |  |
| 下单冻结资金:            | 154, 277. 15                        |                        |           |              |              |                              |  |  |  |  |
| 占用保证金 :            | 219, 625. 00                        |                        |           |              |              |                              |  |  |  |  |
| 可用保证金              | 259, 139. <mark>4</mark> 1          |                        |           |              |              |                              |  |  |  |  |
| 总市值:               | 627, 791.56                         |                        |           |              |              |                              |  |  |  |  |
| 更改信息  修            | 改密码                                 |                        |           |              |              |                              |  |  |  |  |
|                    |                                     |                        |           |              |              |                              |  |  |  |  |
| <b>交易状态</b> 总市值: 6 | 27,791.56 浮动盈寸                      | <del>;</del> -5,250.00 | 可用保证:     | 金:259,139.41 |              |                              |  |  |  |  |
| 单号 状态 广产品          | 名称   产品代码   买                       | /卖 手数                  | 成本价       | 获利价   现      | 价一盈亏         | 有效期限                         |  |  |  |  |
| 1208 等待开仓 铜04      | 02 CV0402 3                         | 买 10                   | 26350     | 26350 26     | 370 0.00     | 当天                           |  |  |  |  |
| 1697 持仓 铜04        | 02 CU0402 3                         | 光 10 あ 5               | 26370     | 26           | 340 -3000.00 |                              |  |  |  |  |
| 1210 等待开仓 铝04      | ດ2 ເປດ402 <u>3</u><br>ດ2 41.0402 ຊີ | た つ<br>転 5             | 17530     | 17530 17     | 510 -500.00  | 当天                           |  |  |  |  |
| 1698 持仓 铝04        | 02 AL0402 3                         | 吏 5                    | 17500     | 17           | 570 -1750.00 |                              |  |  |  |  |
| panda 账号:1362(期货槽  | 莫拟交易账户)                             |                        |           |              |              | 版本号: 2.00                    |  |  |  |  |

图 4.17

在线咨询通过交易员和管理员相互发送消息的方式给交易员提供在线帮助。 点击"发送消息",出现如图 4.18 所示界面,然后填写消息内容,点击发送既 可。

|                      |               |        | 大·ARA | 17 Xa (30 | 土日二洋加 | 由家)    |          |            | A DECISION AND A DECISION AND A DECI |
|----------------------|---------------|--------|-------|-----------|-------|--------|----------|------------|----------------------------------------------------------------------------------------------------|
| panda   A 5747       |               |        | 住线    |           | 西亚小叶纲 | 19-67  |          |            |                                                                                                    |
| 姓 名:                 | DJYpanda      |        | 刷     | 新         | 发送消息  | HH P   | 余 日:0/   | 20 总:0/100 | 00                                                                                                    |
| 账户名称:                | 发送消息          |        |       |           |       |        | 2        | 1 发送时      | 间                                                                                                    |
| 账 号:                 | 海白烂雨.         | L      |       |           |       |        |          | 03-12-12 1 | 0:38:06                                                                                                    |
|                      | <b></b> 相息惊趣: | title  |       |           |       |        |          | 03-10-20 1 | 4.40.20                                                                                                    |
| 上伏宣求时间:              |               |        |       |           |       |        |          |            |                                                                                                    |
| 总浮动盈亏 :              | message       |        |       |           |       |        | <u>_</u> |            |                                                                                                    |
| 下单冻结资金               |               |        |       |           |       |        |          |            |                                                                                                    |
| ト田田子へ                |               |        |       |           |       |        |          |            |                                                                                                    |
| 百用1张证壶 :             |               |        |       |           |       |        |          |            |                                                                                                    |
| 可用保证金                |               |        |       |           |       |        |          |            |                                                                                                    |
| 总 市 值:               |               |        |       |           |       |        |          |            |                                                                                                    |
|                      |               |        |       |           |       |        |          |            |                                                                                                    |
| 軍改信自                 |               |        |       |           |       |        |          |            |                                                                                                    |
| SCOVID-104           |               |        |       |           |       |        |          |            |                                                                                                    |
|                      |               |        |       |           |       |        |          |            |                                                                                                    |
|                      |               |        |       |           |       |        |          |            |                                                                                                    |
| <b>父易状态</b> 总市       |               |        |       |           |       |        | <u> </u> |            |                                                                                                    |
| 单号 状态                | 发送            |        |       |           |       |        | 关闭       | 亏 有        | 效期限                                                                                                    |
| 1208 等待升仓<br>1697 持合 |               |        |       |           |       | -      |          | 0.00       | 当大                                                                                                    |
| 1699 持仓              | 铜0402         | CV0402 | 卖     | 5         | 26360 |        | 26370 -  | 500.00     |                                                                                                    |
| 1210 等待开仓            | 铝0402         | AL0402 | 卖     | 5         | 17530 | 17530  | 17510    | 0.00       | 当天                                                                                                    |
| 1998 持位              | 1日0402        | ALU402 | 头     | 5         | 17500 | 0.0000 | 1/5/0 -1 | 150.00     | <del></del>                                                                                                    |
|                      |               |        |       |           |       |        |          |            |                                                                                                    |

图 4.18

|              | 國交易系统      | 🗅 首页        | (美)交易((  | 排行榜   ? | 在线俗询      |               |                |
|--------------|------------|-------------|----------|---------|-----------|---------------|----------------|
| panda 个人资料   |            |             | 在线咨询(    | 双击显示详细  | 内容)       |               |                |
| 姓名           | : DJYpanda |             | 刷新       | 发送消息    | 删除        | 日:0/20 总      | :0/10000       |
| 账户名称         | 1: 消息详细内容  | F           | 1        |         |           | ×             | 发送时间           |
| 账号           | ; 消息标题:    | aaaa        |          |         |           | 03-           | 12-12 10:38:06 |
| 上次登录时间       | 1:         |             |          |         |           |               |                |
| 总浮动盈亏        |            |             |          |         |           | <u> </u>      |                |
| 下单冻结资金       | 2:         |             |          |         |           |               |                |
| 占用保证金        |            |             |          |         |           |               |                |
| 可用保证金        |            |             |          |         |           |               |                |
| 总市值          | I:         |             |          |         |           |               |                |
| 更改信息         |            |             |          |         |           |               |                |
| 交易状态         | 总市         |             |          |         |           | <b>T</b>      |                |
| 单号 状态        |            |             |          |         |           | + un 1 5      | 有效期限           |
| 1208 等待开仓    | t i        |             |          |         | · · · · · | 0.0           | 0 当天           |
| 1697 行位      | 铜0402 0    | 10402       | 壶 5      | 26360   | 9         | 26370 -500.0  | 0              |
| 1698 持仓      | 铝0402      | L0402       | (<br>卖 5 | 17500   | 1         | 17570 -1750.0 | 0              |
| 1700 持仓      | 钼0402 月    | AL0402      | 卖 5      | 17550   | i         | .7570 -500.0  | 0              |
| panda 账号:136 | 2 (期货模拟交易则 | <b>长</b> 戸) |          |         |           |               | 版本号: 2.00      |

双击消息列表子项即显示消息的详细信息,如图 4.19 所示。

图 4.1

期货投资分析模拟交易